## INDEX

- 1. Dialog Message shown Data does not match your User ID
- 2. Dialog Message shown "Please check HS Code data (CTNR no.xxxxxxxx)"
- 3. Dialog Message shown " xxxx.xx HTS or HS Code is invalid. Please check the HTS or HS
- code one more time and resubmit it."
- 4. Dialog Message shown "An error has been caused while searching."
- 5. How many HS code digits in system ?
- 6. Can't print Internet BL.
- 7.<u>ตั้งค่า PC ตามข้อ a,b,c,d & e</u> เรียบร้อยแล้ว แต่ก็ยังไม่สามารถ เปิด PDF File(s) ได้
- 8.<u>ไม่สามารถเปิด PDF File(s) ได้</u>
- 9. Print ออกมาแล้วตกขอบกระดาษ
- 10. กคสั่ง Print แล้วมี Dialog Message "This printer is not allowed for secure printing"
- 11. <u>คู่มือ และ คลิปวีดีโอ English version</u>
- 12. <u>กคสั่ง Print แล้วมี Dialog Message "Print Permission Denied"</u>

14 Jan'22

## **Ecommerce FAQ's**

1. Q : Dialog Message shown Data does not match your User ID

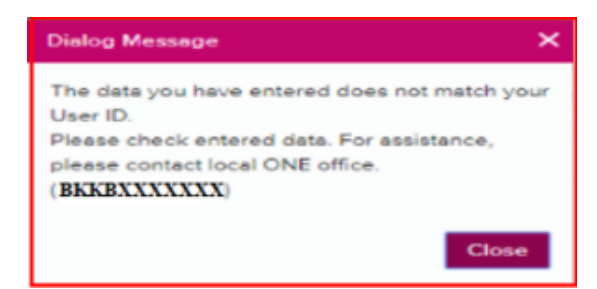

A : Please contact ONE for checking Customer code which registers in ONE website.

2. Q :Dialog Message shown "Please check HS Code data(CTNR no.xxxxxxxx)"

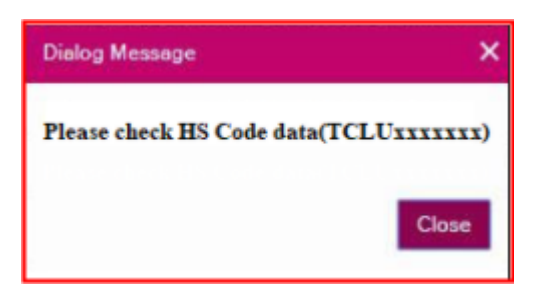

A: Please recheck container information & check HS Code in HS Code input function.

3. Q :Dialog Message shown " xxxx.xx HTS or HS Code is invalid. Please check the HTS or HS code one more time and resubmit it."

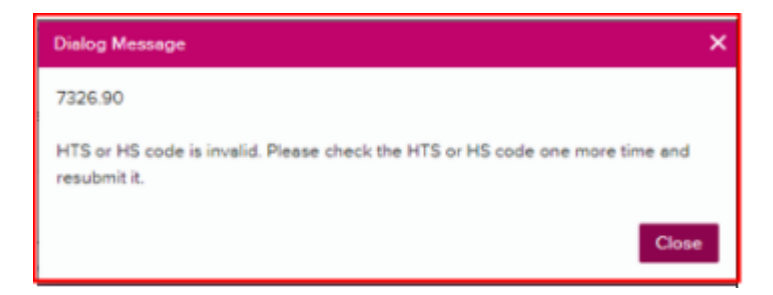

A : Please do not input point sign(.) in HTS or HS Code.

4. Q :Dialog Message shown "An error has been caused while searching."

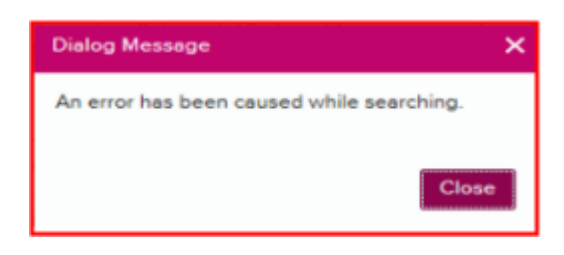

A : Please recheck your Internet / WIFI network.

- 5. Q : How many HS code digits in system ?
  - A: 6 Digits

## 6. Q : Can't print Internet BL.

A : Please recheck System Requirements(PC settings) จากนั้นให้ Restart เครื่องก่อนเริ่มใช้งาน

| Original | <b>BL Print</b> |
|----------|-----------------|
|----------|-----------------|

This is a list of original B/L's which are ready to print. To filter your results, please use the filter criteria below. To display all B/L's ready to print, click on the 'Default List' button. The number and type of originals and copies are as per your previous agreement with ONE. You have two printing options, via Internet Printing or by requesting a PDF version. Original B/L's will only be accepted on ONE B/L forms. Please note that Original B/L's that have been printed will disappear from this screen. If you need to re-print an Original B/L, please contact your local ONE office. If you only require a copy B/L, you may print it from the 'Print Draft & Non-Negotiable B/L' function.

Video Guide

User Guide

| Continue with Internet Printing O e-Mail PDF File(s) to                                     |
|---------------------------------------------------------------------------------------------|
| System Requirements (PC settings)                                                           |
| a. Install the newest Version of FileOpen plugin <u>http://plugin.fileopen.com/all.aspx</u> |
| b. Ensure you are running Internet Explorer Version 8 or higher                             |
| http://windows.microsoft.com/en-us/internet-explorer/products/ie/home                       |
| c. Install the newest Version of Adobe Reader <u>http://get.adobe.com/reader/</u>           |
| d. Disable Pop up blocker ? also Disable Pop up blocker from Google Toolbar                 |
| e. Make sure Our Site is under secure site                                                  |
|                                                                                             |
|                                                                                             |

- 7. Q : ตั้งค่าตามข้อ a,b,c,d & e เรียบร้อยแล้ว แต่ก็ยังไม่สามารถ เปิด PDF File(s) ได้
  - A : ให้ทำการตรวจสอบการตั้งค่าตามขั้นตอนดังนี้

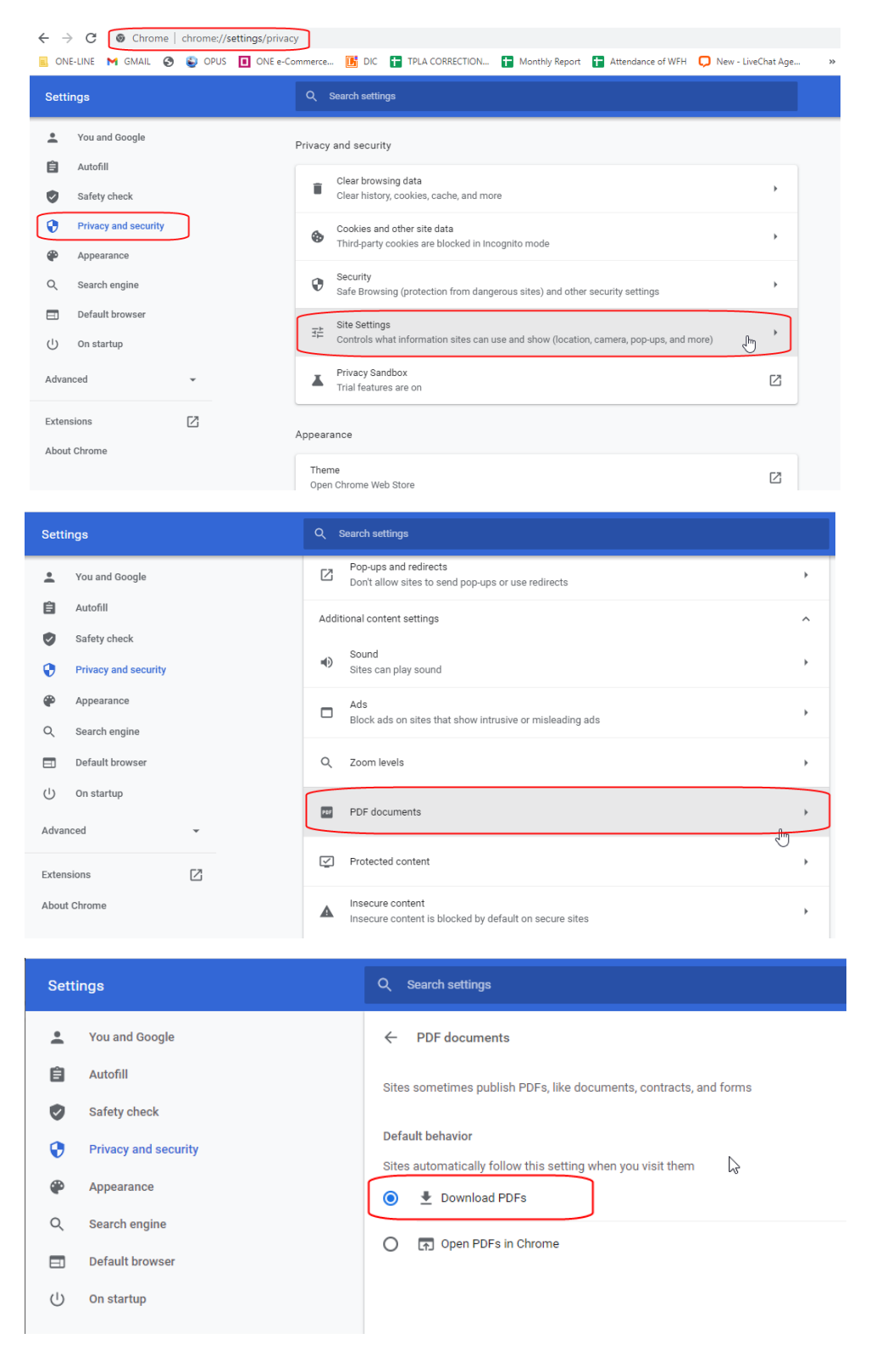

## 8. Q: Can't open file as below screen.

A: ลูกค้าไม่ได้เปิดไฟล์นี้ผ่าน Acrobat reader DC ดูเหมือนว่าจะเป็นผ่าน Microsoft Edge

ให้คลิกขวาที่ไฟล์ แล้วเลือก Open with > Acrobat Reader DC

| 🗖 🗎 Midland 063.pdf | × +                                                         |            | - |   | × |                                                               |
|---------------------|-------------------------------------------------------------|------------|---|---|---|---------------------------------------------------------------|
| ← → ♂ ① File   C;   | Users/Dell/Documents/8L/2021/Midland%20063.pdf              | <u>∽</u> 5 | ۹ |   |   |                                                               |
| 0 010 Q             |                                                             |            |   | 9 | * |                                                               |
|                     | We can't open this file<br>Something went wrong.<br>Refresh |            |   |   |   | Orfsult Lite  Exerch    Total : 1  Total : 1    On Board Date |

- 9. Q: Print ออกมาแล้วตกขอบกระดาษ
  - A: ตรวจสอบการตั้งค่ากระดาษก่อนสั่ง Print

| Page Sizing & Har    | ndling (i)        |                |         |
|----------------------|-------------------|----------------|---------|
| S <u>i</u> ze        | Poster            | Multiple       | Booklet |
| • Fit                | Actu              | ual size       |         |
| O Shrink oversized   | pages 🛛 Cus       | tom Scale: 100 | %       |
| Choose paper so      | ource by PDF page | size           |         |
| Print on both sid    | les of paper      |                |         |
| Orientation:<br>Auto | Portrait 🔿 La     | ndscape        |         |

10. Q: กดสั่ง Print แล้วมี Dialog Message "This printer is not allowed for secure printing"

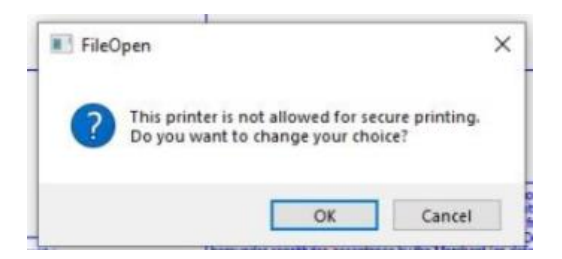

A: ให้ตรวจสอบการตั้งค่าของเครื่อง PRINTER ว่ามีไปปรับเปลี่ยนระบบหรือไม่ เช่น มีการลงโปรแกรมใหม่

11. Q: คู่มือ และ คลิปวีดีโอ English version จะดูได้จากที่ใด

A: ให้ Login เข้าสู่ระบบ แล้วเลือกที่ Shipping Instruction จะมี VIDEO GUIDE และ User Guide

|                            |                                                                          |                                                                                     |                                                                               |                                 | CO 300F                                                                                                    |                                                                                                    | →] Service                                                                                                    | e Provider                                                                                                    | KN 🚊                                                                                                    | EN 🔻                                                                                                    |
|----------------------------|--------------------------------------------------------------------------|-------------------------------------------------------------------------------------|-------------------------------------------------------------------------------|---------------------------------|----------------------------------------------------------------------------------------------------|----------------------------------------------------------------------------------------------------|----------------------------------------------------------------------------------------------------|----------------------------------------------------------------------------------------------------|----------------------------------------------------------------------------------------------------|----------------------------------------------------------------------------------------------------|
| Home Schedule Outb         | ound Track & Trace                                                       | Report Rate & Ta                                                                    | riff e-Subscription                                                           | VG                              | βM                                                                                                    |                                                                                                    |                                                                                                    |                                                                                                    |                                                                                                    |                                                                                                    |
| )utbound                   | SI Submission                                                            | & Amendment                                                                         | t                                                                             |                                 |                                                                                                    |                                                                                                    |                                                                                                    | Video                                                                                                    | Guide User                                                                                                    | Guide                                                                                                    |
| e Check +                  | Input/ Edit the data a<br>combine more than 2<br>need to split a booking | fter click "Input/ Edit" b<br>2 bookings, please clicl<br>ng, please click "Input/I | utton. Then select "Sub<br>< "Combine" button and<br>Edit" button and then us | omit" b<br>d select<br>se Split | utton to input r<br>t relevant book<br>t function.                                                                                                    | new Shi<br>king froi                                                                                                    | pping Instru<br>n the table                                                                                                    | uction data<br>and click "                                                                                           | a. If you need to<br>"Combine". If y                                                                                                    | ou                                                                                                    |
| hipping Instruction        | Booking No. 🗸                                                            |                                                                                     |                                                                               |                                 |                                                                                                    |                                                                                                    |                                                                                                    |                                                                                                    |                                                                                                    |                                                                                                    |
| SI Submission & Amendment  | Status                                                                   | All                                                                                 | *                                                                             |                                 |                                                                                                    |                                                                                                    |                                                                                                    |                                                                                                    |                                                                                                    |                                                                                                    |
| 31 Template                | Booking Via                                                              | All 👻                                                                               |                                                                               |                                 | e-Booking Pa                                                                                                    | arty                                                                                                    | All                                                                                                    |                                                                                                    | P                                                                                                    |                                                                                                    |
| S/CERS Input +             | eBL Provider                                                             | eBL Provider                                                                        |                                                                               | •                               | eBL                                                                                                    |                                                                                                    |                                                                                                    |                                                                                                    |                                                                                                    |                                                                                                    |
| M +                        |                                                                          |                                                                                     |                                                                               |                                 |                                                                                                    |                                                                                                    |                                                                                                    |                                                                                                    | S                                                                                                    | earch                                                                                                    |
| Processing +               |                                                                          |                                                                                     |                                                                               |                                 |                                                                                                    |                                                                                                    |                                                                                                    |                                                                                                    |                                                                                                    | Total : 0                                                                                                    |
| use BL Check               | Request                                                                  | Booking N<br>Split                                                                  | o B/L No                                                                      | Requ                            | uest (Update)<br>Date                                                                                                    | Via                                                                                                    | eBL                                                                                                    | eBL<br>Provider                                                                                                    | ١                                                                                                    | /essel                                                                                                    |
|                            |                                                                          |                                                                                     |                                                                               |                                 |                                                                                                    |                                                                                                    |                                                                                                    |                                                                                                    |                                                                                                    | *                                                                                                    |
|                            |                                                                          |                                                                                     |                                                                               |                                 |                                                                                                    |                                                                                                    |                                                                                                    |                                                                                                    |                                                                                                    |                                                                                                    |
|                            |                                                                          |                                                                                     |                                                                               |                                 | uthound                                                                                                    |                                                                                                    | mmar                                                                                                    | - Gui                                                                                                    | de                                                                                                    | DN                                                                                                    |
| Southout they man a second |                                                                          |                                                                                     |                                                                               | Iĭ                              | utocuna                                                                                                    | <b>FUU</b>                                                                                                    | inner                                                                                                    | e ou                                                                                                    |                                                                                                    | OCEAN NETWOR                                                                                                    |
|                            |                                                                          |                                                                                     |                                                                               |                                 |                                                                                                    | ццц,                                                                                                    |                                                                                                    |                                                                                                    |                                                                                                    |                                                                                                    |
|                            |                                                                          |                                                                                     |                                                                               |                                 |                                                                                                    |                                                                                                    |                                                                                                    |                                                                                                    |                                                                                                    |                                                                                                    |
|                            |                                                                          |                                                                                     |                                                                               | S                               | // Submissic                                                                                                    | on and                                                                                                    | Amendm<br>In for Shipping                                                                                                    | ent<br>Instruction sub                                                                                               | mission and Amend                                                                                                    | Iment                                                                                                    |
|                            |                                                                          |                                                                                     |                                                                               | S<br>T<br>H                     | i/I Submissic                                                                                                    | on and<br>the function                                                                                                    | Amendm<br>In for Shipping<br>Juction                                                                                                    | ent<br>Instruction sub                                                                                               | mission and Amend                                                                                                    | fment                                                                                                    |
|                            | ONE                                                                      |                                                                                     |                                                                               | S<br>ті<br>н<br>(с              | 6/I Submissic<br>his service provides<br>ow to submit Shipp<br>his service provides<br>1) Request date and<br>If (e) Vessel is seler<br>all B/L under the W                                                                                              | on and<br>the function<br>ping Instm<br>five search<br>(e) Vessel<br>cted for the<br>D will be d                                                              | Amendm<br>In for Shipping<br>In options which<br>the search option<br>isplayed.                                                                                                    | ent<br>Instruction sub<br>are by (a) Boc<br>and Vessel, V                                                            | mission and Amend<br>oking No., (b) Depar                                                                                                 | fment<br>ture Date, (c) Booking Date,<br>n are entered,                                                                                                    |
|                            |                                                                          | In                                                                                  | _                                                                             | S<br>Т<br>н<br>(а               | // Submissic<br>his service provides<br>ow to submit Shipp<br>his service provides<br>PRequest date and<br>If (e) Vessel is selea<br>all B/L under the VV<br>SI Submission                                                                               | on and<br>the function<br>ping Instan<br>five search<br>(e) Vessel<br>cted for the<br>D will be d                                                             | Amendm<br>in for Shipping<br>action<br>in options which<br>e search option<br>isplayed.<br>adment                                                                                                    | ent<br>Instruction sub<br>are by (a) Boo<br>and Vessel, V                                                            | mission and Amend<br>oking No., (b) Depar                                                                                                 | fment<br>ture Date, (c) Booking Date,<br>h are entered,<br>Use                                                                                                   |
| How to Subr                | DEAN NETWORK EXPRESS                                                     | J Instructio                                                                        | n                                                                             | S<br>ті<br>н<br>(«              | 5/1 Submissic<br>his service provides<br>ow to submit Shipp<br>his service provides<br>0) Request date and<br>11 (e) Vessel is seled<br>all B/L under the VV<br>SI Submission<br>Noput Edit the dats at<br>combine more than 2)<br>head to spit a boddit | on and<br>the function<br>ping Instm<br>five search<br>(e) Vessel<br>cted for the<br>D will be d<br>& Amen<br>Ther click 'Ing<br>theorems, ng, please ch      | Amendm<br>n for Shipping<br>uction<br>n options which<br>e search options which<br>e search option<br>isplayed.<br>dment<br>uur Bert hunon. T<br>desee cick "Comb                                                                                                    | ent<br>Instruction sub<br>are by (a) Boc<br>and Vessel, V                                                            | mission and Amend<br>oking No., (b) Depar<br>oyage and Direction<br>at button to input new<br>elect relevant booking in<br>Spati function | fment<br>ture Date, (c) Booking Date,<br>n are entered,<br>Use<br>Sopping instruction dats. If you need<br>from the table and siles. "Contace." If               |
| How to Subr                | DEAN NETWORK EXPRESS<br>nit eShipping                                    | Instructio                                                                          | n                                                                             | S<br>TI<br>H<br>(0              | A Submission<br>his service provides<br>ow to submit Shipp<br>his service provides<br>10 Request date and<br>If (e) Vessel is selea<br>all B/L under the W<br>SI Submission<br>reput Edit the data a<br>need to split a booking<br>Request Date          | on and<br>the function<br>ping instru-<br>five search<br>(e) Vessel<br>cted for the<br>D will be d<br>& Amen<br>ther click 'ling<br>hookings, ping, please of | Amendm<br>in for Shipping<br>uetion<br>in options which<br>isplayed.<br>dment<br>ust Fort humon.<br>I dense detr "Com<br>isplayed at the<br>ust Fort humon.<br>I dense detr "Com<br>isplayed at the<br>ust of the public of the<br>isplayed at the<br>isplayed at the<br>is | ent<br>Instruction sub<br>are by (a) Boo<br>and Vessel, V<br>here select "Submoned<br>too and then use<br>2015-01-77 | mission and Amend<br>oking No., (b) Depar<br>oyage and Direction<br>at button to input new<br>spat function<br>Spat function              | Iment .<br>ture Date, (c) Booking Date, .<br>h are entered,<br>Use<br>Strepting instruction disk. Fyrup area<br>from the table and site. "Combine: if<br>Stoppy: |

12. Q : กดสั่ง Print แล้วมี Dialog Message "Print Permission Denied"

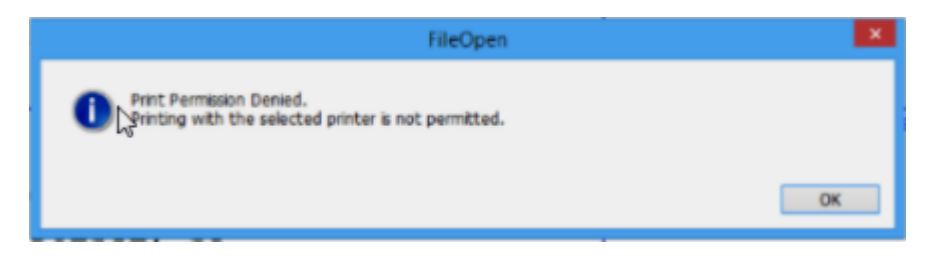

A: ถ้าลูกค้าเพิ่งลง Plug-in ให้ restart เครื่องก่อน Print